การปฏิบัติกิจกรรม 5 ส IT คู่มือดูแลรักษาเครื่องคอมพิวเตอร์เบื้องต้น

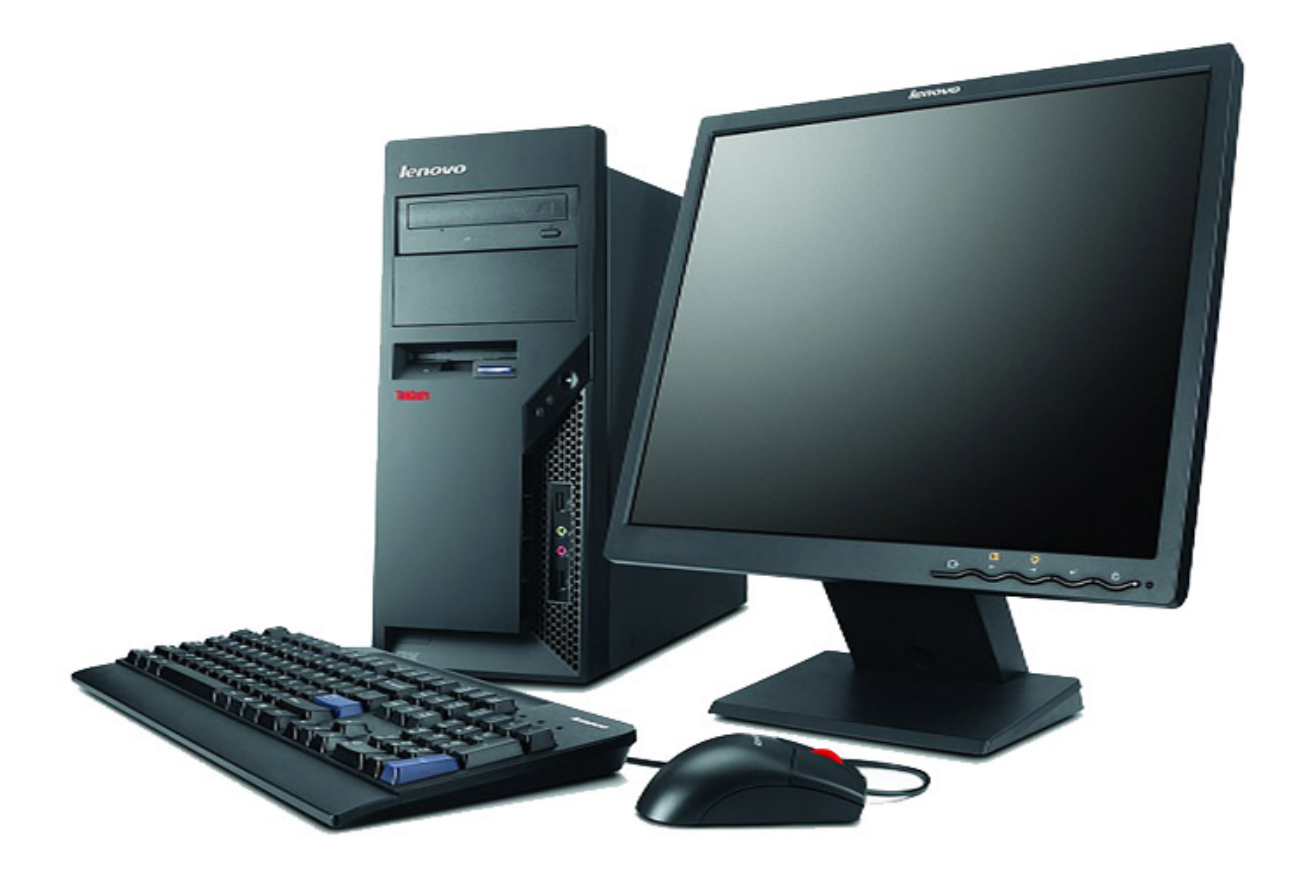

จัดทำโดยกลุ่มพัฒนาระบบงานคลัง กุมภาพันธ์ 2562 การจัดทำคู่มือการปฏิบัติกิจกรรม 5 ส IT เพื่อใช้เป็นแนวทางในการจัดการปฏิบัติกิจกรรม 5 ส IT ของกอง คลังกรมปศุสัตว์ โดยมีวัตถุประสงค์เพื่อให้ผู้ใช้เครื่องคอมพิวเตอร์สามารถดูแลรักษาเครื่องคอมพิวเตอร์ที่ตนใช้ใน การปฏิบัติงานได้อย่างถูกต้องด้วยตนเอง และช่วยให้เครื่องคอมพิวเตอร์มีอายุการใช้งานยาวนานไม่มีปัญหาในการ ทำงาน ช่วยในการทำงานได้คล่องตัว สะดวก รวดเร็ว คุ้มค่ากับงบประมาณพร้อมทั้งได้แสดงขั้นตอนวิธีการไว้ใน คู่มือฉบับนี้แล้ว

กลุ่มพัฒนาระบบงานคลังหวังเป็นอย่างยิ่งว่า คู่มือดูแลรักษาเครื่องคอมพิวเตอร์เบื้องต้น จะให้ความรู้และ ประโยชน์ในการดูแลรักษาเครื่องด้วยตนเองได้

> จัดทำโดย กลุ่มพัฒนาระบบงานคลัง

# สารบัญ

| เรื่อง                                                                                  | หน้า |
|-----------------------------------------------------------------------------------------|------|
| การดูแลรักษาเครื่องคอมพิวเตอร์เบื้องต้น                                                 |      |
| 1. ด้านฮาร์ดแวร์ (Hardware) หรือ อุปกรณ์ต่าง ๆ ที่อยู่ภายใน และภายนอกเครื่องคอมพิวเตอร์ | 1    |
| 2. ด้านซอต์ฟแวร์ (Software) หรือ โปรแกรมที่ใช้กับเครื่องคอมพิวเตอร์                     | 2    |
| 3. ด้านผู้ใช้งาน (Peopleware) หรือ ผู้ใช้เครื่องคอมพิวเตอร์                             | 3    |
|                                                                                         |      |
| วิธีดูแลรักษาเครื่องคอมพิวเตอร์เบื้องต้น                                                |      |
| Screen Saver                                                                            | 4    |
| Disk Cleanup                                                                            | 5    |
| Check Disc                                                                              | 6    |
| Defragment                                                                              | 7    |
| Window defender                                                                         | 8    |
| Antivirus program                                                                       | 9    |
|                                                                                         |      |

## การดูแลรักษาเครื่องคอมพิวเตอร์เบื้องต<sup>้</sup>น

การดูแลรักษาเครื่องคอมพิวเตอร์ แบ่งออกเป็น 3 ด้านหลัก ๆ คือ

1. ด้านฮาร์ดแวร์ (Hardware) หรือ อุปกรณ์ต่าง ๆ ที่อยู่ภายใน และภายนอกเครื่องคอมพิวเตอร์

### 1.1 ที่ตั้งของเครื่องคอมพิวเตอร์

- ควรวางเครื่องคอมพิวเตอร์ให้ห่างจากผนังไม่น้อยกว่า 15 เซนติเมตร ไม่ควรวางมุมอับ หรือ
   ชิดกำแพง เพื่อให้อากาศถ่ายเทสะดวก ลดความร้อนภายในเครื่อง
- ควรวางเครื่องคอมพิวเตอร์ไว้บนโต๊ะ จะดีกว่าวางใต้โต๊ะหรือวางกับพื้น เพราะพื้นจะมีฝุ่น มากกว่า หรือ ระหว่างการใช้งาน ขาอาจไปกระแทกกับเครื่อง ทำให้เกิดความเสียหายได้ง่าย
- ควรวางเครื่องคอมพิวเตอร์ให้ห่างจากแหล่งสนามแม่เหล็ก เพื่อป้องกันการเสียหายของ
   อุปกรณ์คอมพิวเตอร์
- ไม่ควรวางเครื่องคอมพิวเตอร์ไว้ใกล้หน้าต่างที่มีแสงแดดและฝนสามารถเข้าถึงได้ เพราะจะ ทำให้อุปกรณ์อิเล็กทรอนิกส์ต่าง ๆ เสียหายได้

### 1.2 ความสะอาดภายในเครื่องคอมพิวเตอร์

 ควรดูแลเซ็ดทำความสะอาด ขจัดฝุ่นละออง เส้นผม ใยแมงมุง ที่เกาะอยู่ ตามเครื่องหรือ ช่องระบายความร้อนออกของฝาเครื่องคอมพิวเตอร์

### 1.3 การดูแลและทำความสะอาดอุปกรณ์ภายนอกเครื่องคอมพิวเตอร์

- วิธีการดูแลรักษาแป้นพิมพ์(keyboard)
  - ปัดฝุ่นและทำความสะอาดเป็นประจำอย่างน้อยสัปดาห์ละ 1 ครั้ง
  - ห้ามทำน้ำหรืออาหารหกใส่แป้นพิมพ์
- วิธีการดูแลรักษาจอภาพ (Monitor)
  - ทำความสะอาดหน้าจอโดยใช้ผ้าแห้ง ๆ นุ่ม ๆ สะอาดเช็ดอย่างน้อยสัปดาห์ละ 1 ครั้ง
     อย่านำแม่เหล็กเข้าใกล้จอภาพ
- วิธีการดูแลรักษาเครื่องพิมพ์ (Printer)
  - ปิดเครื่องพิมพ์ทุกครั้งหลังใช้งาน
  - เมื่อกระดาษติดอย่ากระชากให้ค่อย ๆ ดึงออก
  - ใช้ผ้าเช็ดเครื่องพิมพ์ในกรณีที่หมึกเลอะและมีคราบฝุ่น
- วิธีการดูแลรักษาเมาส์ (Mouse)
  - ควรวางเมาส์ไว้ที่แผ่นรองเมาส์ทุกครั้ง
  - อย่ากระแทกเมาส์กับพื้นโต๊ะ
- วิธีการดูแลรักษาตัวเครื่อง (Case)
  - ไม่ควรให้เครื่องอยู่บริเวณที่มีอุณหภูมิสูง
  - ห้ามทำน้ำหรืออาหารหกใส่เครื่อง
  - ใช้ผ้าเช็ดเครื่องกรณีที่เครื่องมีฝุ่นเยอะ ควรเช็ดอย่างน้อยสัปดาห์ละ 1 ครั้ง
- วิธีการดูแลลำโพง
  - เมื่อกรณีที่ลำโพงมีฝุ่นควรใช้ผ้าเช็ดทำความสะอาด
  - ไม่ควรวางไว้ใกล้กับแม่เหล็ก

1.4 อื่นๆ

- ไม่ควรเคลื่อนย้ายเครื่องคอมพิวเตอร์ หรือถอดสายใด ๆ ที่เชื่อมต่อกับเครื่องในขณะที่กำลัง เปิดใช้เปิดใช้งาน
- ไม่ควรนำน้ำ กาแฟ หรือของเหลวอื่น ๆ มาตั้งใกล้เครื่อง เพราะสิ่งเหล่านี้อาจทำให้เครื่อง ได้รับความเสียหายได้
- ไม่ควรเปิดเครื่องคอมพิวเตอร์ทันทีหลังจากปิดเครื่อง ให้รอประมาณ 1 นาทีจึงเปิดเครื่องใหม่ เพราะกระแสไฟอาจทำให้ เครื่องคอมพิวเตอร์เสียหายได้
- ไม่ควรปิดเครื่องโดยกดปุ่ม Power เพราะจะทำให้โปรแกรมหรือไฟล์ที่กำลังทำงานเสียหาย
   วิธีที่ถูกต้อง คือ ควรใช้คำสั่งปิด (Shutdown/Turn off) ผ่านวินโดว์
- ไม่ควรวางสิ่งของปิดกั้นช่องระบายอากาศของจอภาพและเครื่องคอมพิวเตอร์ (Case)

## 2. ด้านซอต์ฟแวร์ (Software) หรือ โปรแกรมที่ใช้กับเครื่องคอมพิวเตอร์

- 2.1 การเก็บข้อมูล
  - ควรเก็บข้อมูล เอกสาร ไฟล์ต่าง ๆ แนะนำให้เก็บไว้ไดร์ฟอื่น ที่ไม่ใช่ไดร์ฟซี (Drive C)
- 2.2 รู้จักสังเกตโปรแกรมแปลก ๆ
  - โปรแกรมแปลก ๆ ที่ไม่เคยเห็นในเครื่องแต่แรก
  - ควรอ่าน หรือ ดูให้ดี ก่อนคลิกตอบรับ ไม่ควรคลิก Next Yes OK แบบไม่ได้อ่าน หรือ อ่าน ไม่เข้าใจ แปลไม่ออก ให้กด Cancel ดีกว่า เพราะจะได้โปรแกรมที่ติดมาโดยที่เราไม่รู้ตัว โดยเฉพาะเข้าเว็บยอดฮิต อาจติดไวรัส สปายแวร์ หรือโปรแกรมที่ไม่พึงประสงค์เข้ามาใน เครื่องคอมพิวเตอร์
- 2.3 การดูแลและบำรุงรักษาระบบขั้นพื้นฐาน ควรทำให้สม่ำเสมอ จะทำให้การใช้งานโปรแกรมไม่ อืด ไม่ช้า
  - ควรลบขยะบนฮาร์ดดิสก์ (Disk Cleanup) เดือนละ 1 ครั้ง (หน้าที่ 5)
  - ควรตรวจสอบสภาพฮาร์ดดิสก์ (Check Disk) เดือนละ 1 ครั้ง (หน้าที่ 6)
  - ควรจัดเรียงข้อมูลเพื่อเร่งความเร็วในการอ่านข้อมูล (Disk Defragmenter) เดือนละ 1 ครั้ง ( หน้าที่ 7 )

## 3. ด้านผู้ใช้งาน (Peopleware) หรือ ผู้ใช้เครื่องคอมพิวเตอร์

### 3.1 อ่าน

ควรอ่านสักนิด ก่อนคลิกอะไร จะได้รู้ว่าต้องทำอะไรบ้าง หรือให้ถามจากผู้รู้ก็ยังดี

### 3.2 อารมณ์

 ไม่ควรเคาะคียบอร์ดแรง ๆ กระแทกเมาส์แรง ๆ หรือดับเบิ้ลคลิกเมาส์ถี่ ๆ เพราะไม่ได้ ช่วยทำให้เครื่องทำงานเร็วขึ้น แต่จะทำให้ช้ามากขึ้นถึงขั้นเครื่องค้าง

## 3.3 ทำโดยไม่รู้

- ไม่ควร<sup>้</sup>ไม่รู้แล้วทำ โดยเฉพาะเรื่องการเชื่อมต่ออุปกรณ์เสริม ก่อนใช้งานควรอ่านคู่มือสักนิด เช่น ช่องเสียบใส่ไม่เข้า ก็พยายามฝืนดันเข้าไป
- การดาว์นโหลดโปรแกรมจากเว็บไซต์ ต้องระวังให้มาก

## 3.4 จัดระเบียบเอกสาร

ควรจัดโฟลเดอร์และเอกสารที่ใช้งานให้เป็นระเบียบ จะช่วยประหยัดเวลา และทำงานได้เร็ว
 ยิ่งขึ้น เพราะเวลาในการหาไฟล์เอกสารต่าง ๆ ก็สะดวกมากขึ้น เครื่องก็ทำงานเบาลง

## วิธีดูแลและบำรุงรักษาระบบขั้นพื้นฐาน

#### Screen Saver

Screen Saver คือ โปรแกรมที่จะแสดงต่อเมื่อ ไม่มีการใช้งานคอมพิวเตอร์ในระยะเวลาหนึ่ง อาจแสดงข้อความ รูปภาพ วีดีโอ หรือแม้แต่ภาพเคลื่อนไหวต่าง ๆ ทำหน้าที่รักษาจอภาพ

## วิธีตั้งค่า Screen Saver

- 1. คลิกขวาที่หน้าจอ Desktop
- 2. คลิกเลือก Personalize
- 3. คลิกเลือกเมนู Lock Screen
- 4. คลิกเลือก Screen Saver settings ด้้านล่างสุดของหน้าจอ
- 5. จะพบหน้าต่าง Screen Saver settings
- 6. ทำการแก้ไขปรับแต่งตามต้องการ
- 7. ที่ชอง Screen Saver ให้คลิกเลือก Screen Saver ที่ต้องการ
- 8. ตัวอย่างเช่น เลือก Bubbles (ฟองสบู่ หรือฟองแชมพู)
- 9. ที่ช่อง Wait เลือกกำหนดเวลาว่าจะให้แสดง เมื่อไม่มีการใช้งานนานกี่นาที
- 10. กดปุ่ม Apply
- 11.กดปุ่ม OK เพื่อยืนยัน

| Course Course                                                                                               |                                                                              |                                                     |                              |
|----------------------------------------------------------------------------------------------------|------------------------------------------------------------------------------|-----------------------------------------------------|------------------------------|
| reensaver                                                                                                   |                                                                              |                                                     |                              |
|                                                                                                    |                                                                              |                                                     |                              |
|                                                                                                    | -                                                                            |                                                     |                              |
|                                                                                                    | Carlot Contraction of Contraction                                            |                                                     |                              |
|                                                                                                    | The Manual and T                                                             | 2.84                                                |                              |
|                                                                                                    | E PAR -                                                                      |                                                     |                              |
|                                                                                                    | E.C.                                                                         | 2248.894                                            |                              |
|                                                                                                    |                                                                              |                                                     |                              |
|                                                                                                    |                                                                              | -0                                                  |                              |
|                                                                                                    |                                                                              |                                                     |                              |
|                                                                                                    |                                                                              |                                                     |                              |
| Screen saver                                                                                                |                                                                              |                                                     |                              |
| Screen saver<br>Bubbles                                                                                     | ~                                                                            | Settings                                            | Preview                      |
| Screen saver<br>Bubbles                                                                                     | ×]                                                                           | Settings                                            | Preview                      |
| Screen saver<br>Bubbles<br>Wait: 5                                                                          | minutes 🗌 On resur                                                           | Settings<br>ne, display logon                       | Preview                      |
| Screen saver<br>Bubbles<br>Wait: 5                                                                          | minutes On resun                                                             | Settings<br>ne, display logon                       | Preview                      |
| Screen saver<br>Bubbles<br>Wait: 5                                                                          | minutes On resun                                                             | Settings<br>ne, display logon                       | Preview                      |
| Screen saver<br>Bubbles<br>Wait: 5<br>Power managen<br>Conserve energ<br>brightness and                     | minutes On resun                                                             | Settings<br>ne, display logon<br>nce by adjusting o | Preview<br>screen<br>display |
| Screen saver<br>Bubbles<br>Wait: 5<br>Power managen<br>Conserve energ<br>brightness and<br>Change power s   | minutes On resum<br>nent<br>y or maximize performan<br>other power settings. | Settings<br>ne, display logon<br>nce by adjusting o | Preview<br>screen<br>tisplay |
| Screen saver<br>Bubbles<br>Wait: 5<br>Power managen<br>Conserve energ<br>brightness and o<br>Change power s | minutes On resum<br>nent<br>y or maximize performan<br>other power settings. | Settings<br>ne, display logon<br>nce by adjusting o | Preview<br>screen<br>fisplay |

#### Disk Cleanup

Disk Cleanup คือ หนึ่งในโปรแกรม สำหรับใช้บำรุงรักษาเครื่องคอมพิวเตอร์ ใช้ในการทำความ สะอาด Hard disk โดยลบไฟล์ต่าง ๆ ที่ไม่จำเป็นออก เช่น ไฟล์ Temporary รวมไปถึง ไฟล์อินเตอร์เน็ตต่าง ๆ ที่เก็บไว้ใน Cache ของ browser เพื่อให้ Hard disk ของเครื่องคอมพิวเตอร์มีเนื้อที่เหลือในการใช้งานเพิ่ม มากขึ้น ทำงานได้เร็วมากขึ้น

เนื่องจากมีพื้นที่เหลือว่างสำหรับการจัดการข้อมูลต่าง ๆ ควรทำ Disk Cleanup กับเครื่อง คอมพิวเตอร์เป็นประจำ เดือนละ 1 ครั้ง

### ้วิธีการเรียกใช้งานโปรแกรม Disk Cleanup

- 1. เปิด My Computer กด Right-Click ที่ Drive ที่ต้องการ เช่น C:\ เลือกเมนู
- 2. เลือก Properties
- 3. เลือก General
- 4. เลือก Disk Cleanup
- 5. เลือกไดร์ฟที่ต้องการ Disk Cleanup
- คลิกเครื่องหมายถูกในไฟล์โดยสามารถเลือกได้ทั้งหมดโดยที่ไม่มีปัญหาใดๆ ต่อการทำงานของ เครื่องสามารถสังเกตได้ด้วยว่า ที่คุณเลือกไปนั้นสามารถคืนพื้นที่กับ Hard disk ได้เท่าไรที่ข้างล่าง ของโปรแกรม
- คลิก โอเค โปรแกรมจะถามว่าคุณแน่ใจหรือไม่ที่จะลบไฟล์เหล่านี้ให้คุณตอบ Yes จากนั้น โปรแกรมจะทำการลบไฟล์ต่าง ๆ เหล่านั้นต่อไป

| 🖕 Local Disk (C:) Properties                                                                                                    |             |                |              |  |  |
|----------------------------------------------------------------------------------------------------|-------------|----------------|--------------|--|--|
| Security                                                                                                    | Previo      | Quota          |              |  |  |
| General                                                                                                    | TOOIS       | Hardware       | Snanng       |  |  |
| ~                                                                                                    | l           |                |              |  |  |
| Type:                                                                                                    | Local Disk  |                |              |  |  |
| Used space                                                                                                    | NTF5 53.818 | 822 656 bytes  | 50 1 GB      |  |  |
| Free space                                                                                                    | 469,468     | ,471,296 bytes | 437 GB       |  |  |
| Capacity:                                                                                                    | 523,287     | ,293,952 bytes | 487 GB       |  |  |
| 0                                                                                                    |             |                |              |  |  |
|                                                                                                    | Dr          | ive C:         | Disk Cleanup |  |  |
| <ul> <li>Compress this drive to save disk space</li> <li>Allow files on this drive to have contents indexed in addition to file properties</li> </ul> |             |                |              |  |  |
|                                                                                                    | OK          | Cancel         | Apply        |  |  |

#### Check Disc

Check Disk คือ การตรวจสอบความผิดปกติของฮาร์ดดิสก์

## วิธีการเรียกใช<sup>้</sup>งานโปรแกรม Check Disk

- เปิด My Computer กด Right-Click ที่ Drive ที่ต้องการตรวจสอบ เช่น C:\ เลือกเมนู "Properties..."
- 2. คลิกที่ Tools จะปรากฏหน้าจอตามรูป ในส่วนของ Error-checking ให้ท่านคลิกที่ "Check now..."
- ทำเครื่องหมายถูกที่ " Scan for and attempt recovery of bad sectors" จากนั้นคลิก Start เพื่อ เริ่มการตรวจสอบและแก้ไข" หลังจากตรวจสอบแล้ว หากพบข้อผิดพลาดใดก็ตามก็จะถูกแก้ไขให้ อัตโนมัติ

หมายเหตุ ขณะที่ทำการ Scan Disk ไม่ควรเปิดโปรแกรมใด ๆ

#### Defragment

Defragment คือ การจัดข้อมูลต่าง ๆ ที่บันทึกลงไปในฮาร์ดดิสก์ให้เป็นระเบียบเนื่องจากเมื่อมีการ ติดตั้งโปรแกรม Save หรือ Delete ข้อมูลใหม่ ๆ ลงไปข้อมูลเหล่านี้จะถูกจัดเก็บอย่างกระจัดกระจายใน ฮาร์ดดิสก์ ซึ่งนั่นจะทำให้ การทำงานของเครื่องช้าลงเนื่องจาก การอ่านข้อมูลต้องกระโดดข้าม ไป-มา ใน แต่ละส่วนของดิสก์ที่แยกกระจายกันนั้นเพียงเพื่ออ่านข้อมูล ที่ต้องการไฟล์เดียวการใช้โปรแกรม Defragmenter นั้นจะช่วยให้ข้อมูลเหล่านี้เป็นระเบียบ ด้วยการจัดเอาข้อมูลของโปรแกรมและไฟล์ต่าง ๆ ให้อยู่รวมกันอย่างเป็นหมวดหมู่อันส่งผลให้ฮาร์ดดิสก์ เรียกหาข้อมูล ได้รวดเร็วแก้ปัญหาเครื่องโหลดเข้า โปรแกรมนานหรือเครื่องช้าได้ การทำ Disk Defragment นี้ควรทำอย่างน้อยเดือนละ 1 ครั้ง เพื่อให้ ฮาร์ดดิสก์มีระเบียบอยู่ตลอดรวมทั้งหากได้มีการติดตั้งโปรแกรมใหม่ ๆ ลงไปก็ควรทำการ Defragment ด้วย

### ้วิธีการเรียกใช้งานโปรแกรม Defragment

- 1. ดับเบิ้ลคลิกที่ My Computer คลิกขวาไดร์ฟที่ต้องการทำ Defragment เลือก Properties
- 2. คลิกที่แท็บ Tools จากนั้นคลิกที่ Defragment Now
- 3. คลิกที่ Defragment
- 4. จากนั้นให้รอ เครื่องจะทำการ Defragment ซึ่งอาจจะใช้เวลานาน
- 5. เมื่อเครื่อง Defragment เสร็จเครื่องจะแจ้งให้ทราบถ้าต้องการดูรายละเอียดต่าง ๆ ของ การ Defragment ให้คลิกที่ View Report ถ้าไม่ต้องการก็ให้คลิกที่ Close

#### หมายเหตุ

- ก่อนทำ Defragment ให้ทำการ Disk Cleanup และ Scan Disk ก่อน
- ขณะที่กำลังทำการ Defrag หากต้องการยกเลิกการทำงาน จะต้องกดที่ Stop เท่านั้น
   ห้ามปิด เครื่องหรือกดปุ่ม Reset เป็นอันขาดมิฉะนั้นข้อมูลในฮาร์ดดิสก์อาจจะสูญหายได้

| Security                           | Previo                              | us Versions                     | Quota               |
|------------------------------------|-------------------------------------|---------------------------------|---------------------|
| General                            | Tools                               | Hardware                        | Sharing             |
| Error checking<br>This o<br>syster | )<br>option will check<br>n errors. | the drive for file              | 2                   |
| Optim<br>more                      | ising your comp<br>efficiently.     | uter's drives can help<br>Optim | o it to run<br>nise |
|                                    |                                     |                                 |                     |

#### Window defender (ນີເฉพาะวินโดว์ 10)

Window defense คือ ซอฟต์แวร์ป้องกันสปายแวร์หรือมัลแวร์ที่มีอยู่ใน Windows และทำงานโดย อัตโนมัติเมื่อเปิดใช้ จะช่วยป้องกันคอมพิวเตอร์จากสปายแวร์และซอฟต์แวร์ หรือจากป็อปอัพ อาการเครื่อง ทำงานช้า และไวรัสหรือสปายแวร์ที่คุกคามระบบความปลอดภัย ซึ่งอาจอยู่ในคอมพิวเตอร์โดยที่เราไม่รู้: มัลแวร์นั้นอาจติดตั้งตัวเองจากอีเมล เมื่อคุณเชื่อมต่อกับอินเทอร์เน็ต หรือเมื่อคุณติดตั้งโปรแกรมบางอย่างโดย ใช้แฟลชไดรฟ์ USB, ซีดี, ดีวีดี

## วิธีการเรียกใช้งานโปรแกรม Window defense

- 1. เข้า ปุ่ม Search แล้วพิมพ์คำว่า Windows Defender
- 2. ในแท็ป home ให้คลิกเลือกรูปแบบการสแกน ซึ่งมีหลายตัวเลือก เลือกตัวใดตัวหนึ่ง
  - Quick = ตรวจไวรัสเร่งด่วน
  - Full = ตรวจไวรัสทั้งเครื่องคอมพิวเตอร์ของคุณ
  - Custom = ตรวจไวรัสตามที่อยู่โฟลเดอร์ หรือไดร์ฟ ที่คุณกำหนด
- เมื่อเลือกเสร็จแล้ว ก็คลิก scan now เพื่อเริ่มทำการตรวจไวรัส สามารถสังเกตแถบสีด้านบนถึง สถานะของเครื่องคอมพิวเตอร์ได้ ถ้าเป็นสีเขียวหมายถึงไม่มีมัลแวร์ทำงานอยู่ ถ้าเป็นสีเหลือง หมายถึง พบมัลแวร์ทำงาน แต่ถ้าเป็นสีแดงหมายถึง พบมัลแวร์ไวรัสในเครื่อง

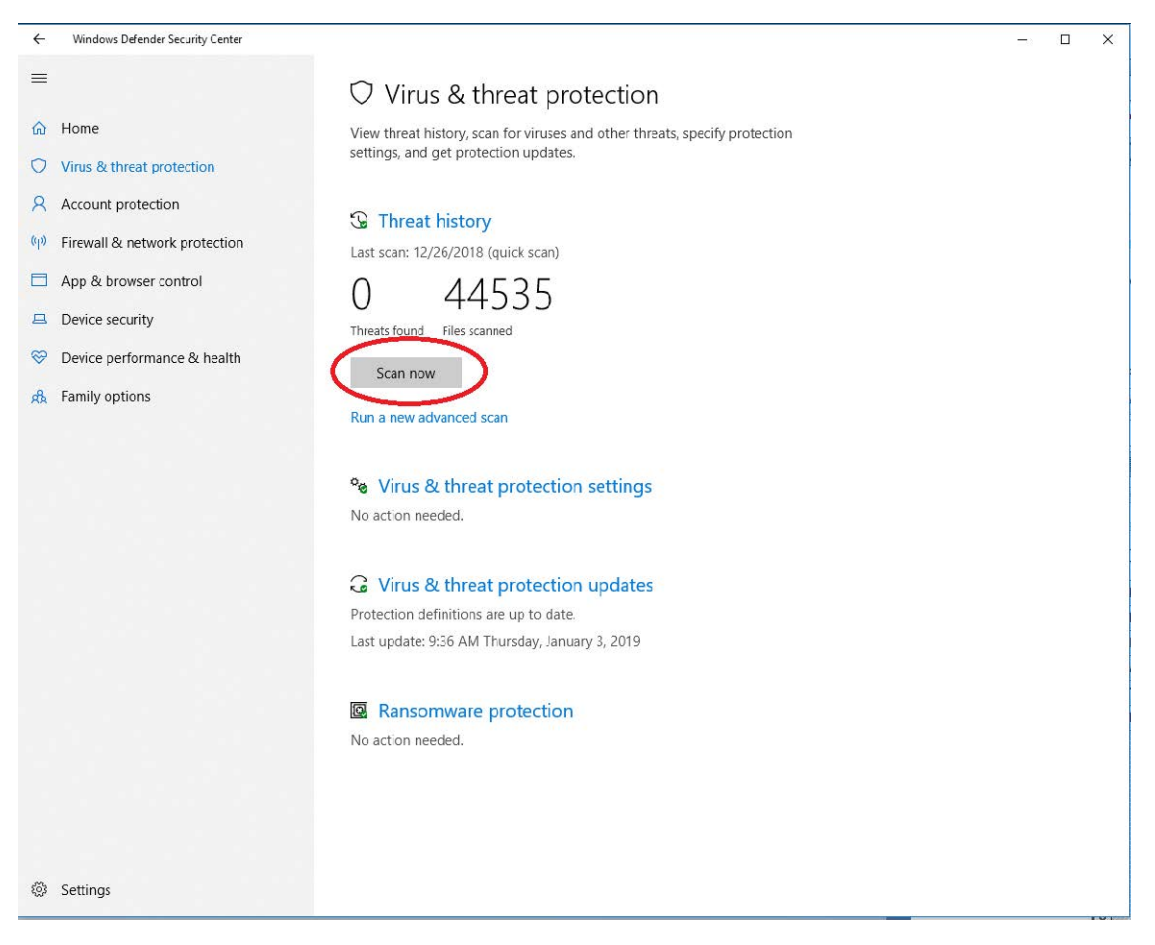

#### Antivirus program

Antivirus program คือ โปรแกรมประเภทหนึ่งที่ช่วยป้องกันตรวจหา และกำจัดไวรัสก่อนที่ไวรัสนั้นจะ เข้ามาทำลายโปรแกรมหรือข้อมูลในเครื่องคอมพิวเตอร์ มีหน้าที่การทำงาน 2 ลักษณะ คือ ระบุชื่อของไวรัสที่ รู้จัก และตรวจสอบผลของการทำลายจากไวรัสในแฟ้มต่าง ๆ

## วิธีการเรียกใช้งานโปรแกรม Antivirus Symantec Protection

- 1. ไปด้านล่างแถบขวามือ และกดลูกศรขึ้นตามภาพจะเห็น Antivirus Symantec Protection
- กดแท็บ Scan for threats จะพบว่ามีให้เราเลือก 2 แบบ แบบที่ 1 Run Active Scan จะ Scan แบบรวดเร็ว แบบที่ 2 Run Full Scan จะ Scan แบบละเอียดและโอกาสพบไวรัสมากกว่า ให้เลือก Scan แบบที่ 2 สัปดาห์ละ 1 ครั้ง

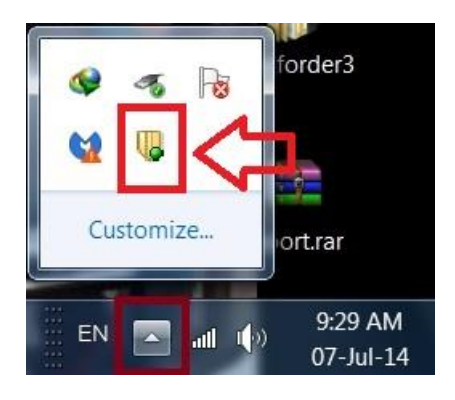

| U Symantec Endpoint Protect                                                             | tion                                          |                                                   |                                                      |                 |                                                    |                                                          |
|-----------------------------------------------------------------------------------------|-----------------------------------------------|---------------------------------------------------|------------------------------------------------------|-----------------|----------------------------------------------------|----------------------------------------------------------|
|                                                                                         | Scan for threats                              |                                                   |                                                      |                 | C                                                  | Help and Support                                         |
| Status<br>Scan for threats<br>Change settings<br>View quarantine<br>View logs           | Active<br>Duration<br>Run                     | Scan only<br>common<br>a: 1-2 minu<br>Active Scar | y the most<br>ly infected areas.<br><b>utes</b><br>N | Full Scan       | can the entire<br>mputer.<br>0-120 minutes<br>Scan |                                                          |
| Scans       Scans configured for this computer.       Create a New Scan       Same Name |                                               |                                                   |                                                      |                 |                                                    |                                                          |
|                                                                                         | Daily Scheduled Scan<br>Weekly Scheduled Scan | No<br>Yes                                         | Full Scan<br>Full Scan                               | Daily<br>Weekly | Never<br>July 04, 2014 4:11 PM                     | July 07, 2014 <sup>-</sup><br>July 11, 2014 <sup>-</sup> |
| Symantec.                                                                               | < II                                          |                                                   |                                                      |                 |                                                    | >                                                        |